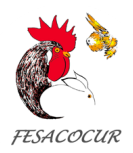

## COMO REGISTRARSE EN EL CAMPEONATO NACIONAL DE FESACOCUR

 $\mathsf{ACCEDA}\;\mathsf{AL} \to \underline{\mathsf{PROGRAMA}\;\mathsf{DE}\;\mathsf{INSCRIPCIÓN}}\;\mathsf{Y}\;\mathsf{SIGA}\;\mathsf{LAS}\;\mathsf{INSTRUCCIONES}.$ 

**1º** Si ya está registrado pulse sobre *Iniciar sesión* y pase al punto 3, si no pulse sobre *Registrarse* y pase el punto 2.

| Bienvenido/a a la aplicaci                                                                                                    | on de inscripciones de FESACOCUR                          | 10             |            |
|----------------------------------------------------------------------------------------------------|-----------------------------------------------------------|----------------|------------|
|                                                                                                    |                                                           | Iniciar sesión | Registrars |
| NACIONAL AND AND AND AND AND AND AND AND AND AND                                                                                                    | XV CAMPEONATO NACIONAL - VILLAFRANCA DEL<br>PENEDÉS 2021  |                |            |
|                                                                                                    | CEA: ES083050030304                                       | BASES          |            |
| Andreas Standards and Standards and | Lugar: Villafranca del Penedés (Barcelona)                | Inscríbete     |            |
| Hill Foreinner Comme Kal                                                                                                    | Inicio: 2021-12-17 08:00:00                               |                |            |
|                                                                                                    | Fin: 2021-12-19 14:00:00                                  |                |            |
|                                                                                                    | Abierto el plazo de inscripción hasta 2021-11-25 23:59:00 |                |            |

**2º** Cumplimente debidamente TODOS los datos. **¡MUY IMPORTANTE! Anote y guarde** donde pueda acordarse su **Nombre de Usuario y Contraseña**, ya que el programa no se la recordará.

|                                                      | FESACOCUR                                        |   |
|------------------------------------------------------|--------------------------------------------------|---|
|                                                      |                                                  |   |
|                                                      |                                                  |   |
| R                                                    | egistro de usuario                               |   |
|                                                      |                                                  |   |
| Nombre de ucuarlo                                    |                                                  |   |
| Correo electrónico                                   |                                                  |   |
|                                                      |                                                  |   |
| Contraceña                                           |                                                  |   |
| Confirmar contrasefla                                |                                                  |   |
| Nombre                                               |                                                  |   |
| Apellidos                                            |                                                  |   |
| ¿Es extranjero?                                      | 0 BI 🖲 No                                        |   |
| ¿Es una asociación?                                  | O BI 🖲 No                                        |   |
| DNI                                                  |                                                  |   |
| Dirección                                            |                                                  |   |
| Localidad                                            |                                                  |   |
| and an analysis                                      |                                                  |   |
| Codigo postal                                        |                                                  |   |
| Paic                                                 |                                                  |   |
| Teléfono                                             |                                                  |   |
| Movil                                                |                                                  |   |
| Modo de comunicación                                 | O Email O Teléfono O Whatsapp O Correo ordinario |   |
| Número de explotación<br>ganadera CEA o nº zoológico |                                                  |   |
| Acosiación a la que pertenece:                       | (seleccionar)                                    | ~ |
|                                                      |                                                  |   |
| Observaciones                                        |                                                  |   |
|                                                      | X                                                | 2 |

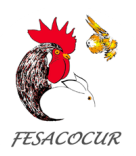

3º Una vez registrado vuelva al paso 1º, e Inicie sesión. Tras iniciar sesión pase al paso 4º.

| FESACOCUR      |
|----------------|
|                |
| Iniciar sesión |
| Usuario        |
|                |
| Contraseña     |
|                |
| Acceder        |
| ACCENCI        |

4º Si el plazo de inscripción ya está abierto, *Inscríbete* en la Exposición.

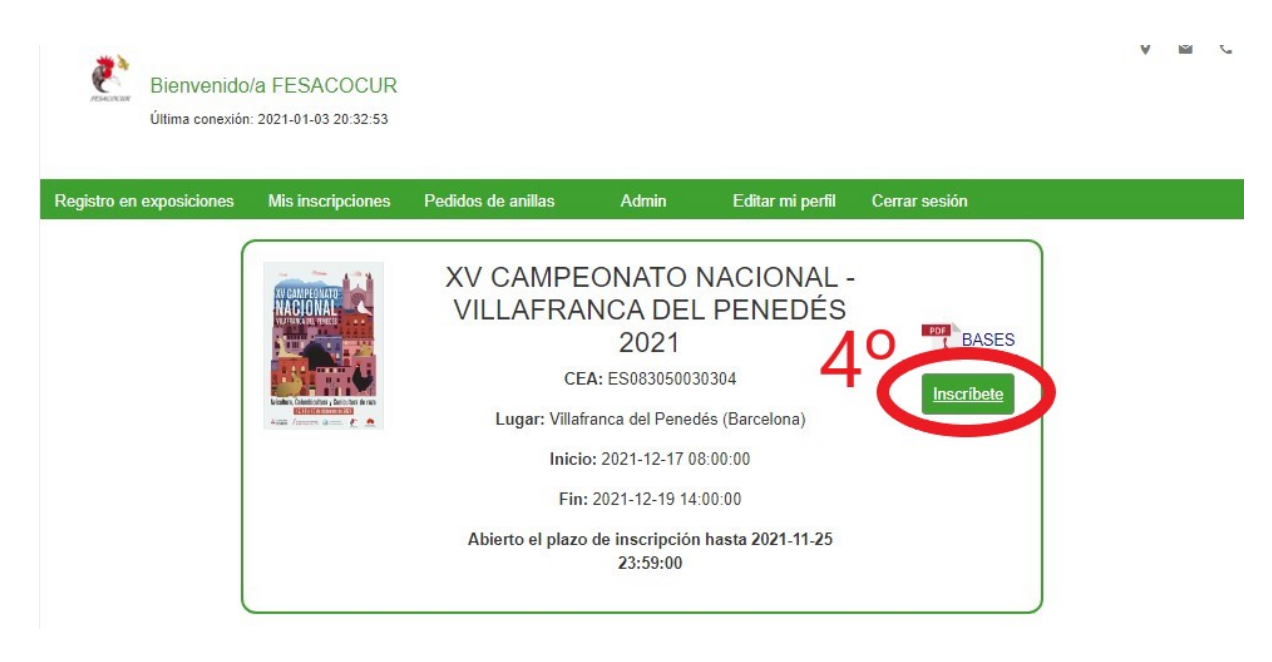

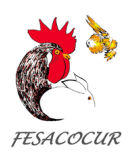

**5º Inscriba todos los animales** que desee llevar a la exposición. Tenga en cuenta que mientras el plazo de inscripción esté abierto, **podrá modificar su ficha** tantas veces como desee.

Para ello deberá rellenar los datos que se le solicitan a la izquierda, posteriormente dándole a *Crear* para que queden guardados.

| tro en exposiciones I | Mis inscripciones | Pedidos de anillas        | Admin             | Editar mi perfil         | Cerrar sesión             |
|-----------------------|-------------------|---------------------------|-------------------|--------------------------|---------------------------|
| XV CAMPEO             |                   |                           |                   |                          | DÉS 2021 (Villafranca del |
| AT ON THE LO          |                   | Pened                     | és (Barce         | elona))                  | DEO 2021 (Villandinou dei |
|                       |                   | Fecha: 2021-12-           | 17 08:00,00 a 202 | 1-12-19 14:00:00         |                           |
|                       |                   | Periodo de inscripción: 2 | 021-10-25 10:00.0 | 00 a 2021-11-25 23:59:00 |                           |
|                       |                   |                           | Imprimir inscrip  | ción                     |                           |
|                       |                   |                           |                   |                          |                           |
| Nuevo Eiempl          | ar                |                           |                   |                          |                           |
| Nucvo Ejempi          |                   |                           | Today/a r         | o has inserito ningui    | n elemelar                |
|                       |                   |                           | TO GRAVIA I       | to mas insento migu      | an ajarripida             |
| cionar)               | ~                 |                           |                   |                          |                           |
|                       |                   |                           |                   |                          |                           |
| cionar)               | ~                 |                           |                   |                          |                           |
|                       |                   |                           |                   |                          |                           |
| cionar)               | ~                 |                           |                   |                          |                           |
| 1                     |                   | FO                        |                   |                          |                           |
| cionar)               | ~                 | LU                        |                   |                          |                           |
| ación de ejemplares   |                   |                           |                   |                          |                           |
| icionar) 🖌            |                   |                           |                   |                          |                           |
|                       |                   |                           |                   |                          |                           |
|                       |                   |                           |                   |                          |                           |
| de anillas            |                   |                           |                   |                          |                           |
|                       |                   |                           |                   |                          |                           |
|                       |                   |                           |                   |                          |                           |
|                       |                   |                           |                   |                          |                           |

**6º Una vez inscritos** le aparecerán en el lado derecho, pudiendo ser modificados. Cuando finalice, puede imprimir su ficha pulsando sobre **"Imprimir Inscripción"** 

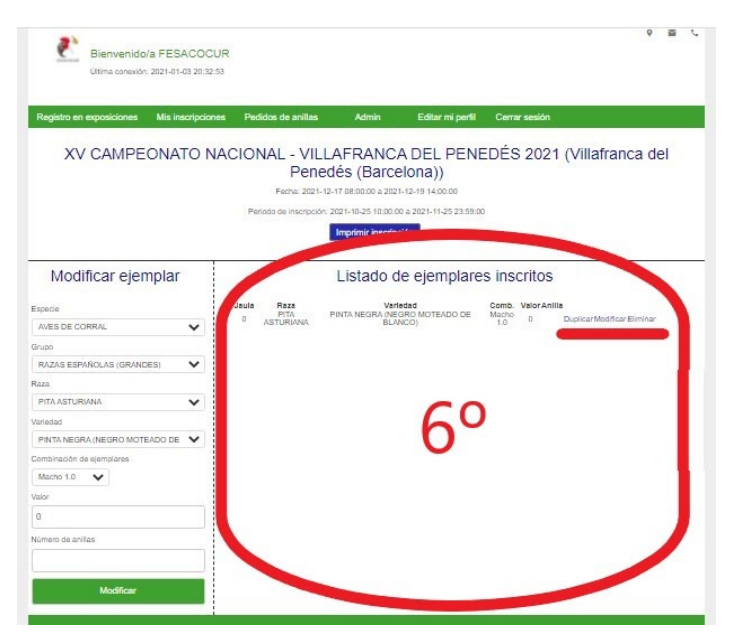

Le recordamos que podrá acceder a su inscripción tantas veces como desee mientras esté abierto el plazo. Esperamos que le haya sido de utilidad. Si tiene cualquier duda, <u>Contáctenos</u>!